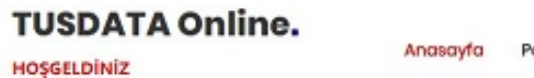

Paketlerimiz \*

## Kurulum Dosyası

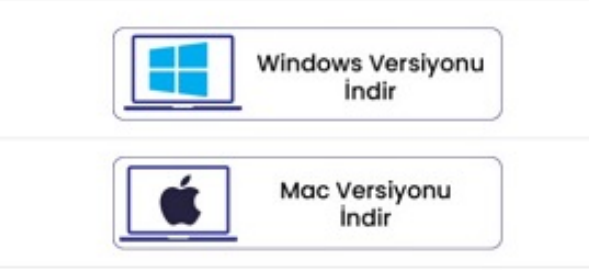

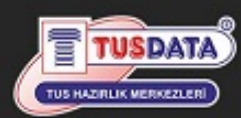

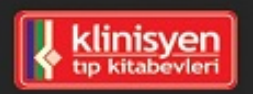

## **Online Eğitim**

TUSDATA kalitesini, şimdi de online olarak hizmetinize sunuyoruz. TUS,DUS veya YDUS'a hazırlanan hekimlerimiz için Online Eğitim paketlerimiz hizmete sunulmuştur. Bu eğitim paketi, yeni kayıt olacak meslektaşlarımıza yöneliktir. Meyout kursiverlerimize zater

### İletişim

- 😢 www.tusdata.com
- 🌜 Kayıt ve Teknik Destek Numaraları
- 🖂 online@tusdata.com

#### ÖZEL BAĞLANTILAR

- 📢 Çerez Politikası
- Kişisel Verilerin Korunması
- 🔨 KVKK Aydınlatma Metni
- 🔊 Başvuru ve Bilgi Formu

## **TUSDATA Online Eğitim Sistemi – MacOS Kurulum Talimatı**

Tusdata Online Eğitim Sistemi MacOS (Big Sur & Monterey & Ventura) işletim sistemlerinde (M1 işlemciler dahil) çalışacak şekilde hazırlanmıştır. Uygulamanın en güncel sürümünü online eğitim satın alanlar tusdataonline.com'dan, kursiyerlerimiz ise sorusor.tusdata.com adresinden giriş yaparak bilgisayarlarına indirebilirler.

Online Eğitim Yazılımını Macbook'unuza aşağıdaki 9 basit adımı uygulayarak yükleyebilirsiniz.

1. MacOS için gerekli Setup dosyasını bilgisayarınıza indirme işlemleri yapılır.

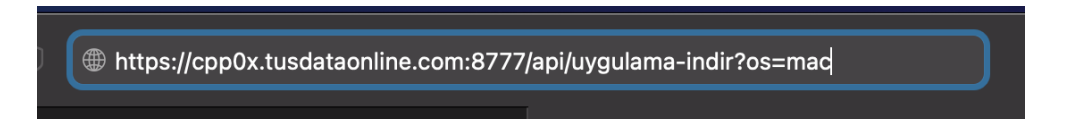

2. Macbook Masaüstü İndirilenler klasöründen dosyaya ulaşım sağlanır.

| •••               | < > İndirilenler  | :≡ ≎     |                | ⊘ ⊡ •          | ٩ |
|-------------------|-------------------|----------|----------------|----------------|---|
|                   | Ad                | Büyüklük |                | Ekleniş Tarihi | ~ |
| ด AirDrop         | Tusdata-setup.dmg | 29,9 MB  | Disk Görüntüsü | Bugün 12:21    |   |
| Son Kullanılanlar |                   |          |                |                |   |
| 🙏 Uygulamalar     |                   |          |                |                |   |
| 🚍 Masaüstü        |                   |          |                |                |   |
| 🕒 Belgeler        |                   |          |                |                |   |
| İndirilenler      |                   |          |                |                | _ |
|                   | ₽                 |          |                |                |   |
|                   |                   |          |                |                |   |
|                   |                   |          |                |                | _ |
| Konumlar          |                   |          |                |                |   |
|                   |                   |          |                |                |   |
| ⊕ Ağ              |                   |          |                |                | _ |
|                   |                   |          |                |                |   |
|                   |                   |          |                |                |   |

**3.** Mouse ile setup dosyasının üzerine gelerek aynı anda "**Control ve Mouse sol click**" yapılıp, menüden Aç'ı seçilir.

|                                                                                              | Büyüklük |                | Ekleniş Tarihi |  |
|----------------------------------------------------------------------------------------------|----------|----------------|----------------|--|
| Tusdata-<br>Şununla Aç                                                                       | 20.0 MB  | Disk Görüntüsü | Bugün 12:21    |  |
| Çöp Sepeti'ne Taşı                                                                           |          |                |                |  |
| Bilgi Ver<br>Adını Değiştir<br>Sıkıştır: "Tusdata-setup.dmg"<br>Çoğalt<br>Arma Yap<br>Göz At |          |                |                |  |
| Kopyala<br>Paylaş<br>O O O O O O O<br>Etiketler                                              |          |                |                |  |
| Hızlı Eylemler                                                                               |          |                |                |  |

**4.** Açılan pencereden uygulamalar klasörü açılır ve tusdata uygulaması "**command tuşu**" ile oraya taşıma işlemini yapılır.

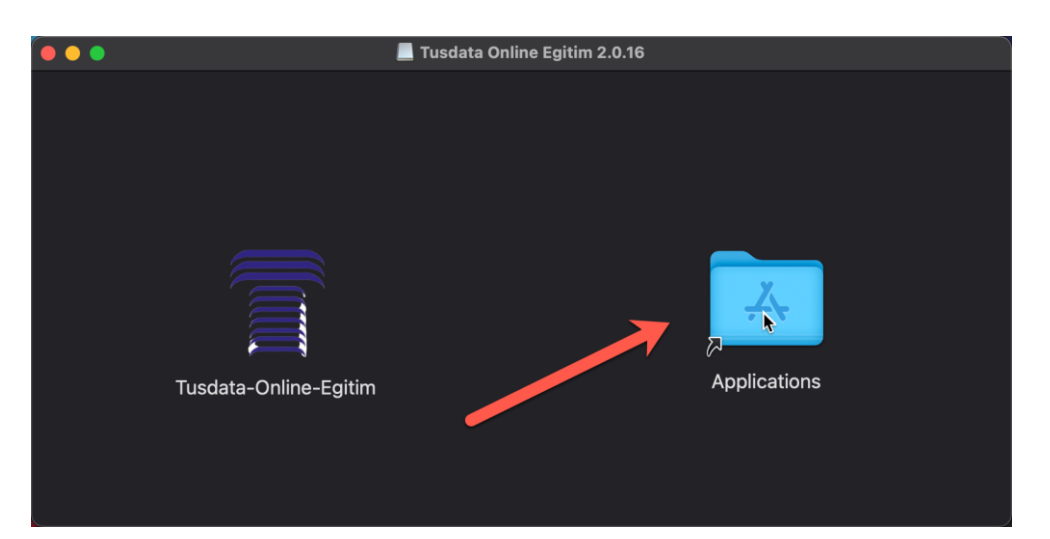

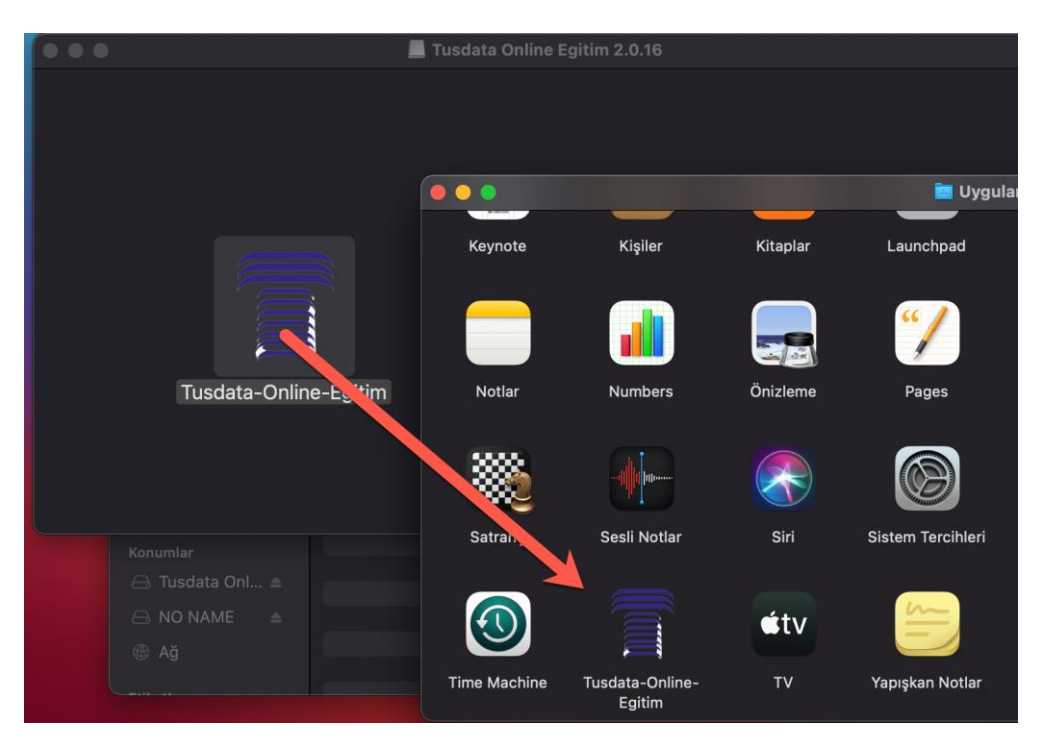

5. Programlar içerisinde ki Tusdata Online Eğitim simgesine aynı anda "Control ve Mouse sol click" yaparak, menüden Aç butonu seçilir.

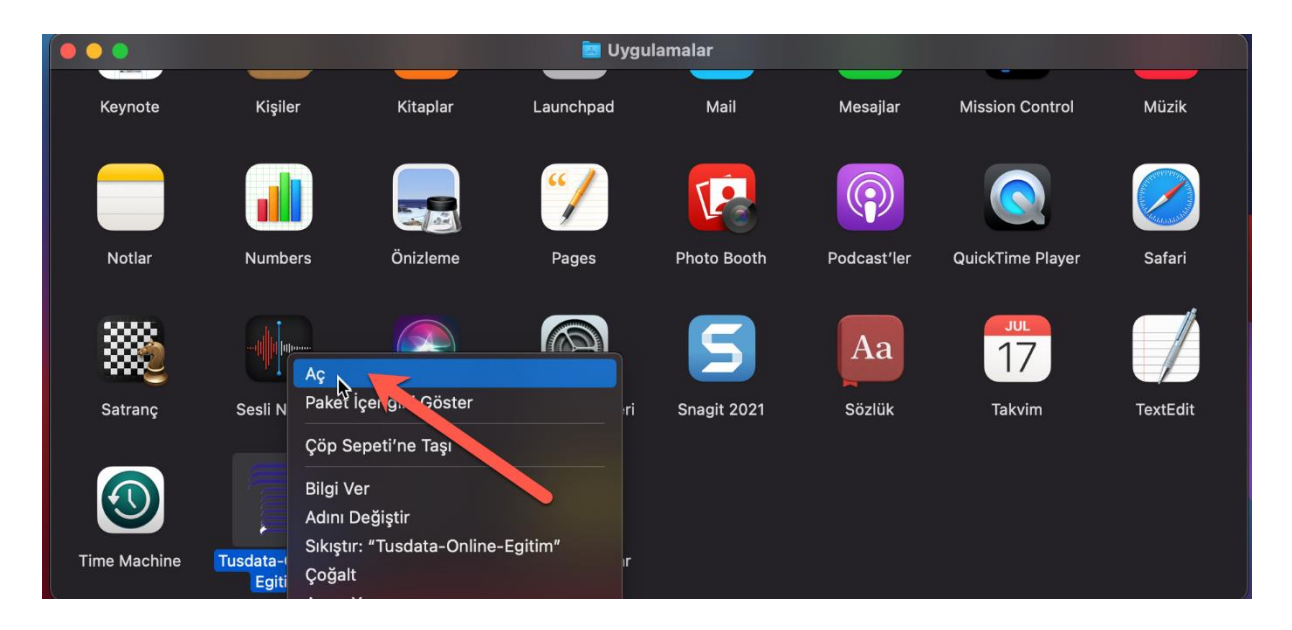

6. Ekrana gelen uyarı ekranında Aç seçeneğine tıklanır.

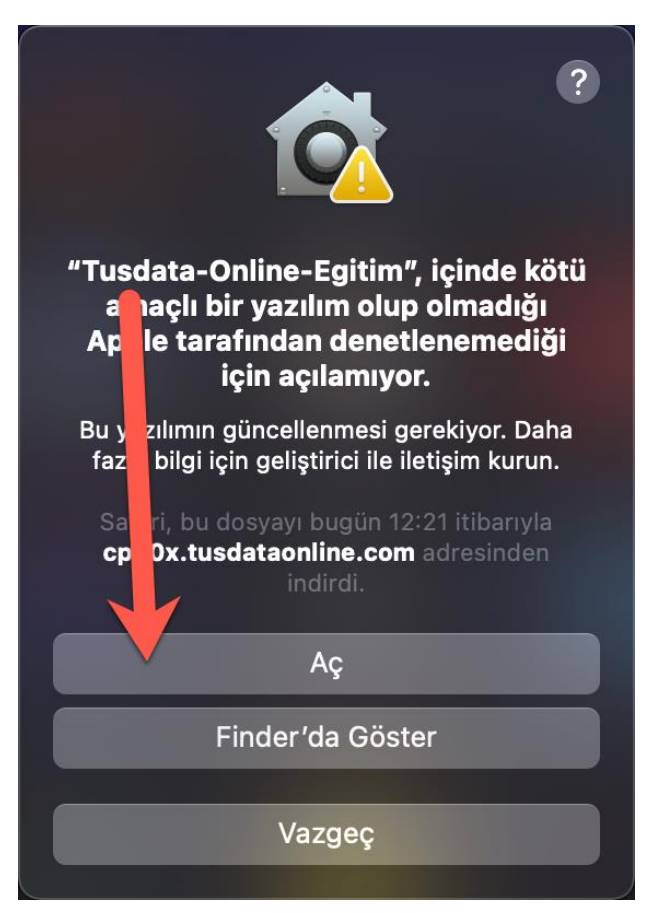

**7.** Tam Disk erişiminden sonra ilk olarak "**SSL Kur"** seçeneğine tıklanıp yükleme işlemi yapılır. (Yüklemeden önce şifre istenilirse MAC şifrenizi giriniz.)

|              |                                |                                           | 📰 Uygu                                   | lamalar                       |          |                 |          |
|--------------|--------------------------------|-------------------------------------------|------------------------------------------|-------------------------------|----------|-----------------|----------|
| Keynote      | Kişiler                        | Kitaplar                                  | Launchpad<br>Tusdata Onling Eğin         | Mail<br>rim - Kurulum         | Mesajlar | Mission Control | Müzik    |
| Notiar       | Numbers                        |                                           |                                          |                               |          |                 | Safari   |
| Notiar       |                                |                                           | SSL KU                                   | ır                            |          |                 | Sarah    |
| Satranç      | Sesli Notlar                   |                                           | Profil Yü                                | kle                           |          | Takvim          | TextEdit |
| 3            |                                | ∉tv                                       |                                          |                               |          |                 |          |
| Time Machine | Tusdata-Online-<br>Egitim      | TV                                        | Yapışkan Notlar                          |                               |          |                 |          |
|              | osascr<br>Buna izir<br>Kullanı | <b>ipt değiş</b><br>n vermek i<br>cı Adı: | ş <b>iklik yapma</b><br>çin parolanızı ç | ı <b>k istiyor.</b><br>girin. |          |                 |          |
|              | P                              | arola                                     |                                          |                               |          |                 |          |
|              |                                |                                           |                                          |                               |          |                 |          |
|              |                                |                                           |                                          | Vazgeç                        | Tan      | nam             |          |

İkinci olarak "Profil Yükle" seçeneğine tıklanıp yükleme işlemi yapılır.

| Kovnoto      | Kisilor                   | Kitaplar | Launchrad           | Mail         | Mosailar | Mission Control  | Mijzik   |
|--------------|---------------------------|----------|---------------------|--------------|----------|------------------|----------|
| Keynote      | Kışıler                   |          | Tusdata Online Eğir | im - Kurulum | Mesajiar | Mission Control  | MUZIK    |
|              |                           |          |                     |              |          |                  |          |
| Notlar       | Numbers                   |          |                     |              | ler      | QuickTime Player | Safari   |
| ***          |                           |          |                     |              |          | JUL<br>17        |          |
|              |                           |          | Profil Yül          | kle          | <u> </u> |                  |          |
| Satranç      | Sesli Notlar              |          |                     |              |          | Takvim           | TextEdit |
|              |                           | €tv      | <b>(</b>            |              |          |                  |          |
| Time Machine | Tusdata-Online-<br>Egitim | τv       | Yapışkan Notlar     |              |          |                  |          |

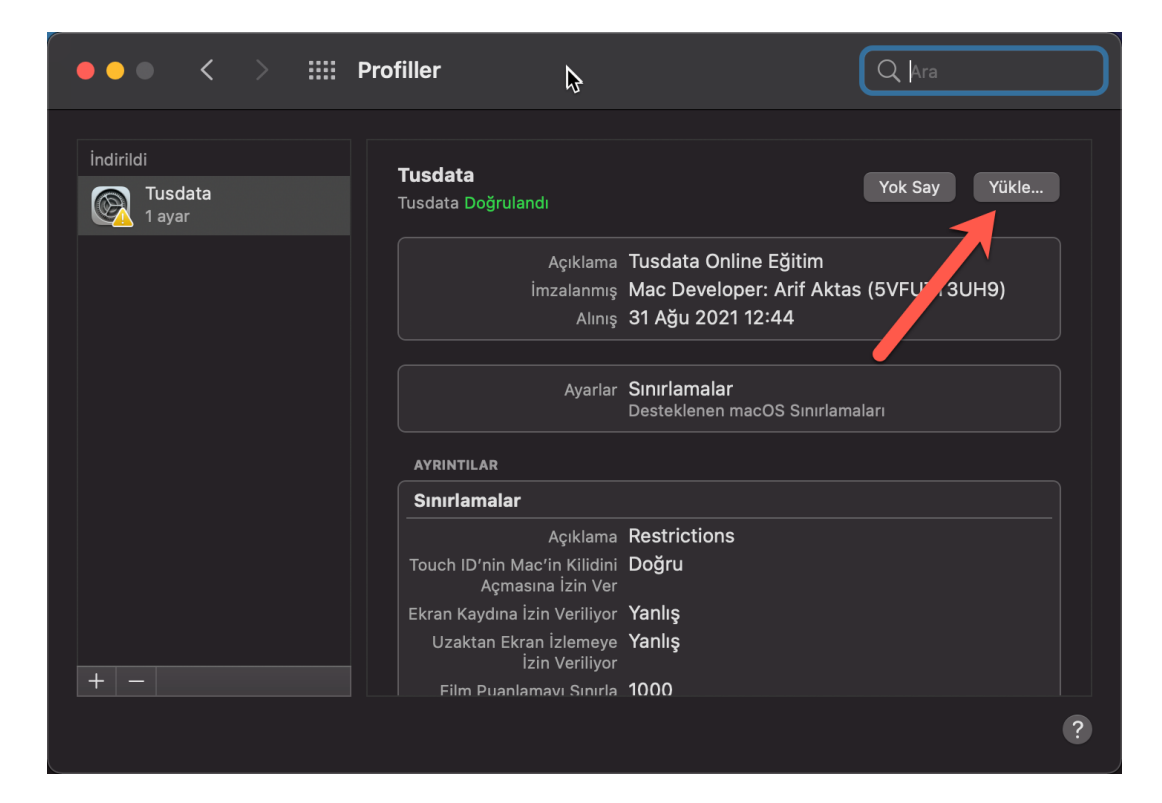

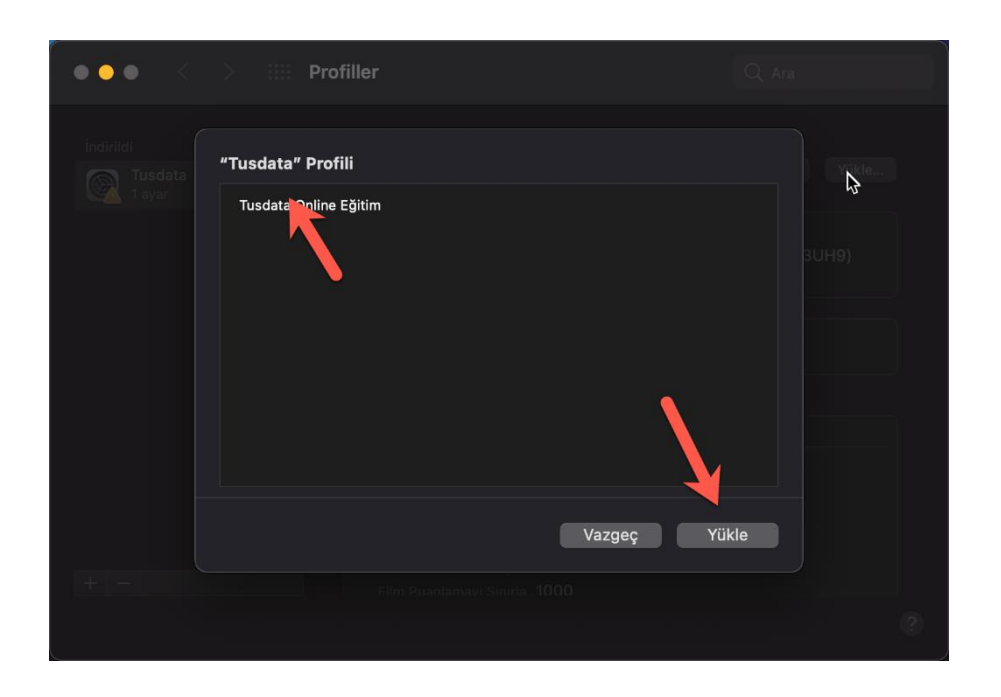

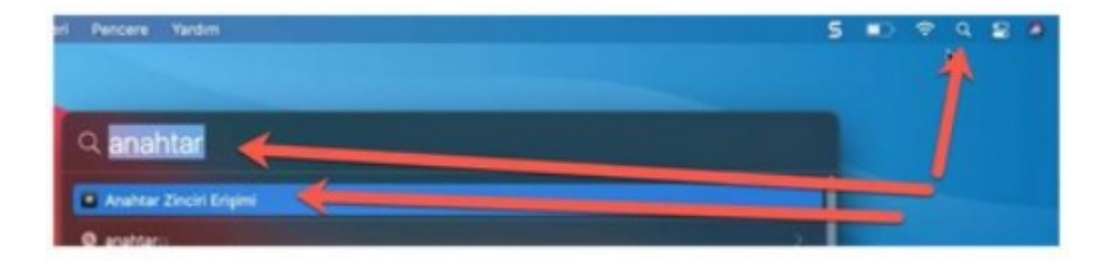

|                                 | Anahtar Zinciri Erişir                                                                                                    |                                                                 | r ()                                                  |                   |                      |              |
|---------------------------------|----------------------------------------------------------------------------------------------------|-----------------------------------------------------------------|-------------------------------------------------------|-------------------|----------------------|--------------|
| Saptanmış Anahtar               | (TURIOGENE) Parolalar O                                                                                                    | Güvenli Notlar Sertif                                           | kalarım Anahtarlar                                    | Sertifikalar      |                      |              |
| <ul> <li>Oturum açma</li> </ul> |                                                                                                    | o-11 o-111                                                      |                                                       |                   |                      |              |
| Sistem Anahtar Zinwi            | Centificate<br>Control Control Co | otoritesi<br>a: 25 Kasım 2024 Paza<br>a tüm kullanıcılar için i | <b>ntesi 02:08:36 GMT+</b><br>güvenilir olarak işaret | •03:00<br>lendi   |                      |              |
| Sistem                          |                                                                                                    |                                                                 |                                                       |                   |                      |              |
| 💼 Sistem Kökl                   | Ad                                                                                                    | ~ Tür                                                           | Deg                                                   | ğişiklik Tarihi   | Bitiş Tarihi         | Anahtar Zin  |
|                                 | TUSDATA Online Egi                                                                                                    | tim sertifi                                                     | ka                                                    |                   | 25 Kas 2024 02:08:36 | Sistem       |
|                                 | /                                                                                                    | uygula                                                          | ima parolasi 10 Ş                                     | ub 2023 10:12:29  |                      | Yerel Öğeler |
|                                 |                                                                                                    | uygula                                                          | ima parolasi 10 Ş                                     | ub 2023 10:56:54  |                      | Oturum açma  |
|                                 | /                                                                                                    | uygula                                                          | ima parolasi 28 /                                     | Ara 2022 10:51:31 |                      | Yerel Öğeler |
|                                 | 1                                                                                                    | uygula                                                          | ıma parolası Dün                                      | , 17:59           |                      | Yerel Öğeler |

| Fullen Outerin Hotel                                                                                                    |                                                                                      |
|----------------------------------------------------------------------------------------------------|--------------------------------------------------------------------------------------|
|                                                                                                    | DATA Online Egitim                                                                   |
| Certificate<br>Certificate<br>Control Control Contro | tim<br>2024 Pazartesi 02:08:36 GMT+03:00<br>ıcılar için güvenilir olarak işaretlendi |
| Guven                                                                                                    |                                                                                      |
| Bu sertifikayı kullanı                                                                                                    | ırken: Her Zaman Güven 🗧 ?                                                           |
| Güvenli Bağlantı Katmanı                                                                                                    | SL) Her Zaman Güven                                                                  |
| Güvenli Postr (S/M                                                                                                    | (IME) 🛛 Her Zaman Güven 😨                                                            |
| Genişletilebilir Kimlik Degrulama (                                                                                                    | (EAP) 🛛 Her Zaman Güven 🧧                                                            |
| P Güvenliği (IP،                                                                                                    | Psec) Her Zaman Güven 🤤                                                              |
| Kod İmza                                                                                                    | ılama 🛛 Her Zaman Güven 🗧                                                            |
| Zaman Dam                                                                                                    | ngası 🛛 Her Zaman Güven 🗧                                                            |
| X.509 Temel Polit                                                                                                    | tikası Her Zaman Güven 🧧                                                             |
| V Ayrıntılar                                                                                                    |                                                                                      |
| Özne Adı                                                                                                    |                                                                                      |
| Ülke veya Bölge TR                                                                                                    |                                                                                      |
| Genel Ad TUSDAT                                                                                                    | A Online Egitim                                                                      |
| Sertifika Verenin Adı                                                                                                    |                                                                                      |
|                                                                                                    |                                                                                      |

# 8. Uygulama tekrar aç denildiğinde aşağıda gelen uyarı ekranı onaylanır.

| osascript de    | ğişiklik yapmak istiyor.                                      |
|-----------------|---------------------------------------------------------------|
| Buna izin verme | k için parolanızı girin.                                      |
| Kullanıcı Adı:  |                                                               |
| Parola:         |                                                               |
|                 |                                                               |
|                 | Vazgeç Tamam                                                  |
|                 | osascript deg<br>Buna izin verme<br>Kullanıcı Adı:<br>Parola: |

**9.** Son olarak uygulama tekrar açıldığında artık sisteme giriş yapabilirsiniz. Öncelikle T.C. Kimlik Numaranızı girip sonra gelen sms kodunu girerek sistemi kullanabilirsiniz.

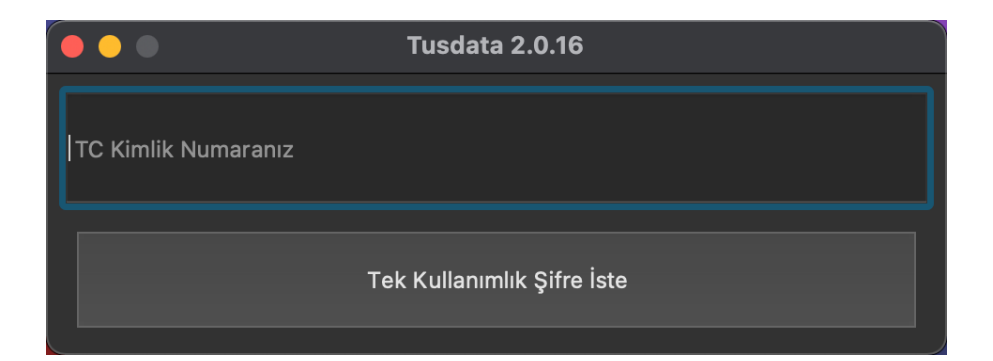